|     | 🚴 MetaTrade 占                                             |
|-----|-----------------------------------------------------------|
| Sig | gn in to account<br>ter your Username & password to login |
| Us  | ername                                                    |
| L   | Isername                                                  |
| Pa  | ssword                                                    |
|     |                                                           |
|     | Sign                                                      |
|     | Don't have account? Create Account                        |
| tr- | No real money involved. This is a Virtual Trading         |
| Ap  | plication which has all the features to trade.            |
| ér- | This application is used for exchanging views on          |
| me  | rkets for individual students for training purpose        |
| onl | у.                                                        |
| fr  | Download mobile app here. How to Download in              |
| 10  | 57<br>•                                                   |

att LTE 💻

# 1. Click on apple Icon

4:01

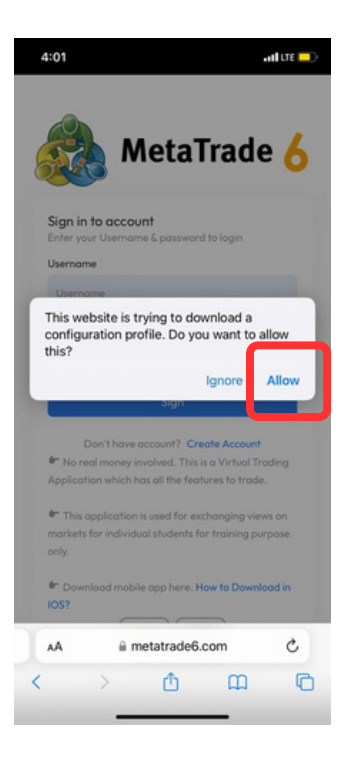

#### 2. click on Allow button

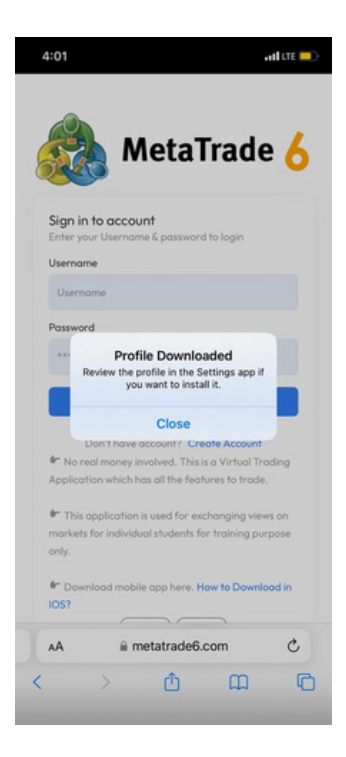

#### 3. click on Close button

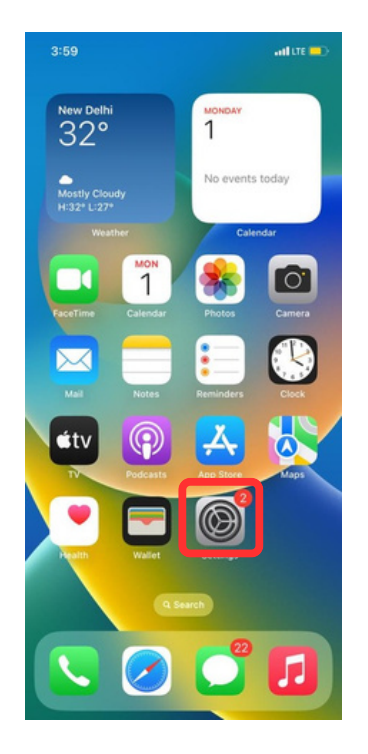

## 4. Open Mobile Setting

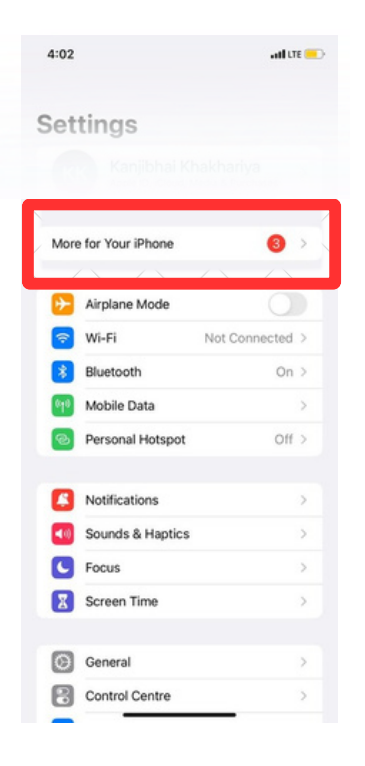

# 5. click on More for Your Iphone

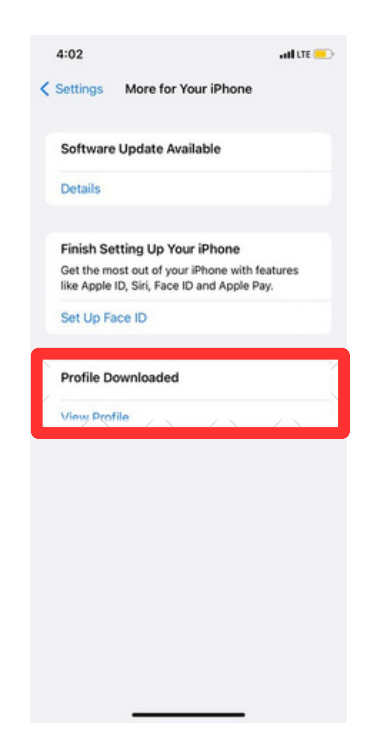

## 6. click on Profile Download

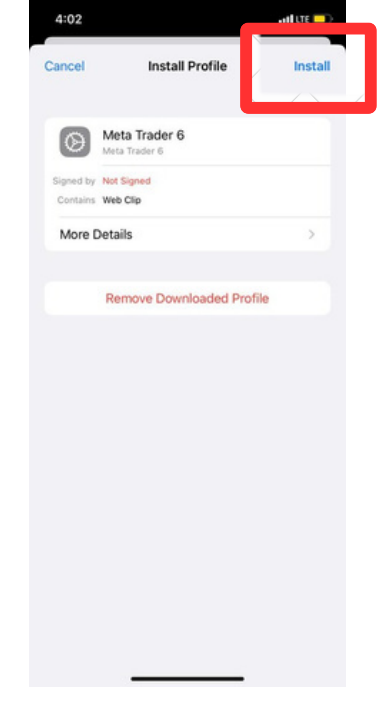

## 7. Click on Install

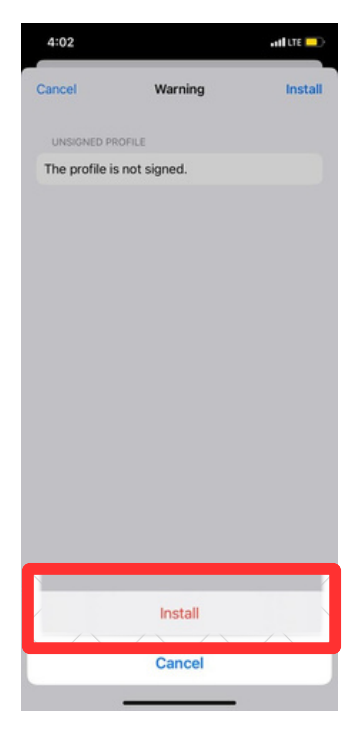

#### 8. Click on Install

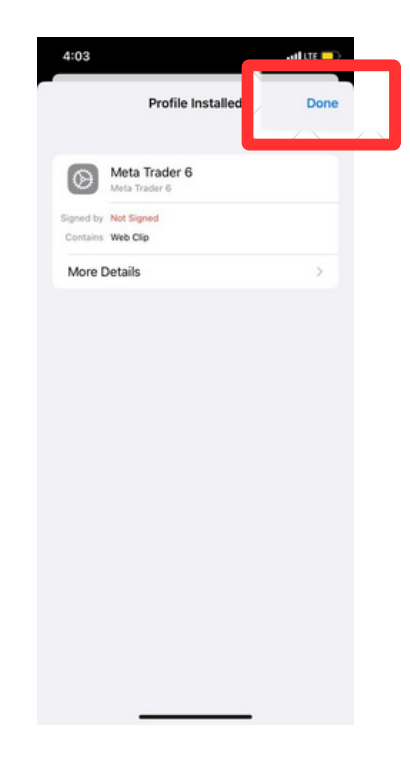

## 9. Click on Done

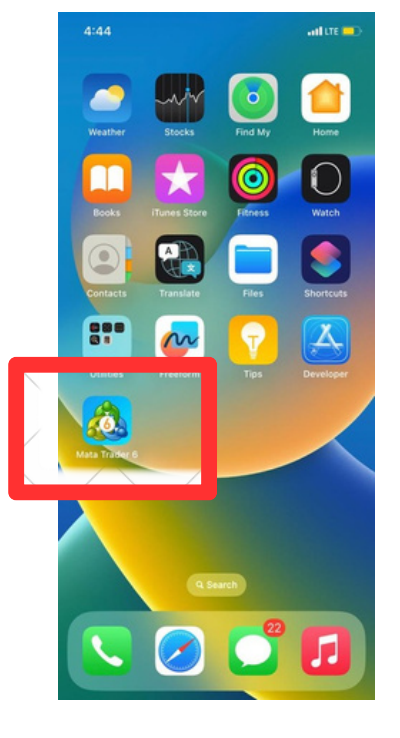

#### Now you can use Metatrade6 on your mobile